# HealthSource Clarity v1.6.2

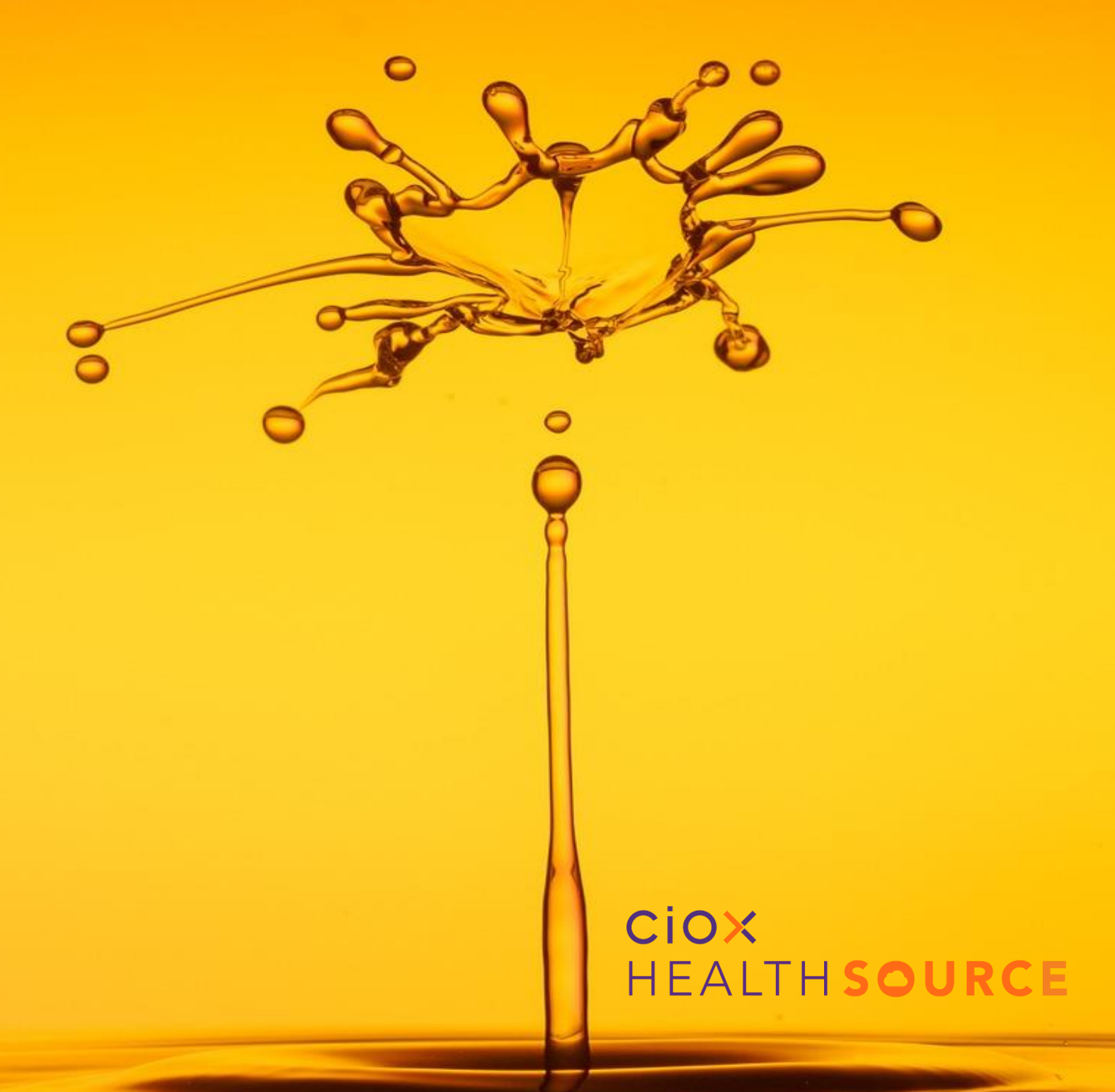

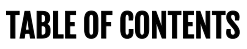

| Revised Look and Function of the Request Search Tool | 3  |
|------------------------------------------------------|----|
| Custom Work Lists and the Work Next Command          | 7  |
| My Work Queue                                        | 8  |
| Messaging                                            | 9  |
| New Message Response Required                        | 12 |
| Retain Requester on Switch to Pull List              | 13 |
| View Intake Type on Request Screen                   | 14 |
| Automatic Identification of High-Volume Requesters   | 15 |
| Changes to Post-Fulfillment Request Statuses         | 16 |

## HealthSource Clarity v1.6.2

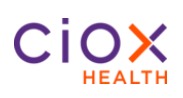

### **Revised Look and Function of the Request Search Tool**

The latest changes to the **Request Search** tool make it easier to find requests specific to your search criteria. The revised Request Search screen has a simplified layout with less frequently used search fields hidden by default. You are able to hide the search criteria to create more viewing space and export your results to Excel!

| Field |                                                                                                    | Description                                                                                                    |
|-------|----------------------------------------------------------------------------------------------------|----------------------------------------------------------------------------------------------------|
| 1     | Search Criteria<br>The Search Criteria fields<br>are now organized in<br>columns showing the<br>most frequently used                                                                                                    | Data Data         Data         Part of Concentration           Data determine<br>(pre-pre-pre-pre-pre-pre-pre-pre-pre-pre-                                                                                                    |
|       | ability to expand the<br>screen to show additional<br>options.                                                                                                    |                                                                                                    |
| 2     | Criteria Options                                                                                                    | 2 Reset Criteria Show All Search Criteria Hide Criteria                                                                                                    |
|       | <b>Reset Criteria</b> : Clears selections.                                                                                                    | Mage relation         Description         Description <thdescription< th=""> <thdescription< th=""></thdescription<></thdescription<> |
|       | Show All Search<br>Criteria: Expands the<br>criteria to show additional<br>search options, including<br>Patient Information such<br>as SSN, MRN or Patient<br>Account Number.                                                 |                                                                                                    |
|       | Hide Criteria: Collapses<br>the criteria to show less<br>options and more results.                                                                                                    |                                                                                                    |
| 3     | Some of the new fields<br>require <b>exact matches</b><br><b>only</b> . For example,<br>searching for 123 as the<br>Social Secuirty Number<br>will not return any results,<br>even if there are requests<br>that include 123. | 3   Exact matches only! These new fields do NOT support partial or wild card searches. For example, searching for 123 as the Social Security Number will return no results, even if dozens of requests include that sequence in the SSN field.                                                                                                    |

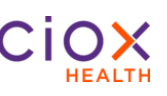

| Field |                                                                                                    | Description                                                                                                    |
|-------|----------------------------------------------------------------------------------------------------|----------------------------------------------------------------------------------------------------|
| 4     | <ul> <li>Date Type Changes</li> <li>a) The new Accessed by<br/>Date finds requests that<br/>were opened in a<br/>specific date range.</li> <li>Pre-Defined Options</li> </ul>                                                                                                    | Date Range<br>Date Type:<br>Accessed by Date<br>4a<br>From: To:<br>Date Range                                                      |
|       | <ul> <li>b) IF you choose any of these Date Type options: <ul> <li>Accessed by Date</li> <li>Due Date</li> <li>Facility Received Date</li> <li>Intake Date</li> </ul> </li> <li>c) THEN you can choose new pre-defined options in the From field.</li> <li>All start and stop times are based on Eastern time. They are NOT adjusted for your local time zone.</li> </ul> | Date Type:<br>Intake Date<br>From: To:<br>Today<br>Yesterday<br>Last 7 Days<br>Month to Date<br>Date Picker                        |
|       | <ul> <li>The new Days Until Due<br/>locates requests based on<br/>the time remaining before<br/>they are due to be<br/>delivered:</li> <li>d) Select Days Until Due in<br/>the Date Type field.</li> <li>e) Choose the appropriate<br/>Guide option.</li> <li>f) Enter the Number of<br/>Days or From/To values.</li> </ul>                                               | Date Range<br>Date Type:<br>Days Until Due 4d<br>Guide: Number of Days:<br>Select 4f<br>= Equal<br>> More 4e<br>< Less<br><> Range |

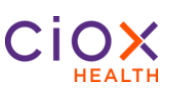

| Field | D                                                                                                    | escription                                                                                                    |
|-------|----------------------------------------------------------------------------------------------------|----------------------------------------------------------------------------------------------------|
| 5     | <ul> <li>a) Now, you can make multiple choices in Milestone, Status and Reason.</li> <li>b) Based on the Milestone(s) selected, you can limit the search to specific Status values. If the Status choice isn't listed, make sure the correct "parent" milestone is selected.</li> <li>Note: A checkmark in the All box means all search options under it are abacked.</li> </ul> | Request Progress   Milestone and Status:   All   Jatus Reason:   All     Request Progress   Milestone and Status:   All     V   Logging   V   Logging   V   Fulfillment   Sb   Requester Setup   Awaiting Approval                                                                                                    |
|       | is a square dot, then less than<br>all of the search options are<br>checked.                                                                                                    | > Packaging       > Delivery       > Closed                                                                                                    |
| 6     | The new <b>Accessed by</b> search field finds requests that were opened by a user or multiple users.                                                                                                    | Accessed by:<br>6a Me All Users Q 6b                                                                                                    |
|       | <ul> <li>a) To find requests that you<br/>worked on, checkmark the <b>Me</b><br/>box.</li> </ul>                                                                                                    | Select User(s)            All         Email Address         First Name         Middle Name         Last Name           Image: Comparing Contraction         Aron         Epitem         Aron                                                                                                    |
|       | <ul> <li>b) To find requests that other<br/>users accessed, click Look Up<br/>Users magnifying glass.</li> </ul>                                                                                                    | Interny         Junny         Junny         < |
|       | c) The Select User(s) window<br>appears. Select users (only<br>users you have access to will<br>appear). After selection, click<br><b>Save Selected Users</b> .                                                                                                    | exander shapiral Ricorhealth.com alexander shapiral                                                                                                    |
|       | What does "access" mean?<br>When a request is opened, it is<br>immediately considered<br>accessed. No work tasks are<br>required.                                                                                                    |                                                                                                    |

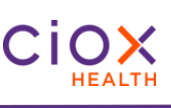

| Field | ]                                                                                                    | Description                                                                                                    |
|-------|----------------------------------------------------------------------------------------------------|----------------------------------------------------------------------------------------------------|
| 7     | Search Criteria And Search<br>Results Retained                                                                                                    | Description         Description         Description <thdescription< th=""> <thdescription< th=""></thdescription<></thdescription<> |
|       | Any Search Criteria field choices<br>you make are retained as long as<br>you are logged in to<br>HealthSource Clarity.                                                                                     |                                                                                                    |
|       | In the same way, your Search<br>Results are always displayed<br>until you either run a new search<br>or log out and back in.                                                                               |                                                                                                    |
|       | Your search settings are cleared when you log out of or close the application.                                                                                                    |                                                                                                    |
| 8     | Export Search Results to Excel<br>The new Export command sends<br>your Search Results and Search<br>Criteria to an Excel spreadsheet.<br>Then, you can use Excel<br>commands to sort and edit the<br>data. | Search       Work Next         Request Characteristics       Type and Requester Class:                                                                                                    |

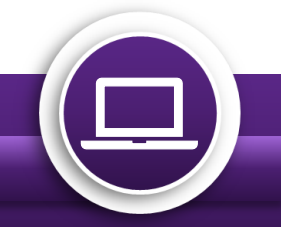

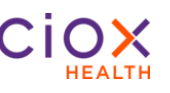

### **Custom Work Lists and the Work Next Command**

By taking advantage of the new Request Search options and the Work Next command, you can find your exact specified requests. You no longer need to rely on HealthSource Clarity default priority options. Also, Healthsource Clarity won't open a request that someone else is working on.

| Field | Description                                                                                                    |                                                |  |
|-------|----------------------------------------------------------------------------------------------------|------------------------------------------------|--|
| 1     | Create a Customized Work List                                                                                                    |                                                |  |
|       | <ul> <li>a) Run a search for requests. Check<br/>with your supervisor for guidance<br/>on the kinds of requests that you</li> </ul>                                                               | Search 1b Work Next<br>Request Characteristics |  |
|       | should prioritize.                                                                                                    | All                                            |  |
|       | click the new <b>Work Next</b> button.                                                                                                    | All                                            |  |
|       | <ul> <li>c) HealthSource Clarity opens the first<br/>request in your Search Results that<br/>is NOT being worked on by another<br/>user.</li> </ul>                                               |                                                |  |
|       | <ul> <li>d) HealthSource Clarity repeats the<br/>process if you use one of the "and<br/>Next" commands to close the<br/>request. For example: Submit and<br/>Next, Save and Next, etc.</li> </ul> |                                                |  |
|       | <ul> <li>e) If you use an "and Close" or "and<br/>Save" command, you'll return to the<br/>Search Results.</li> </ul>                                                                              |                                                |  |
|       | If you don't run a search, clicking <b>Work</b><br><b>Next</b> will load the "next available" request,<br>based on HealthSource Clarity default<br>priorities:                                    |                                                |  |
|       | • STAT                                                                                                    |                                                |  |
|       | Days until Due                                                                                                    |                                                |  |
|       | Oldest (first in — first out)                                                                                                    |                                                |  |

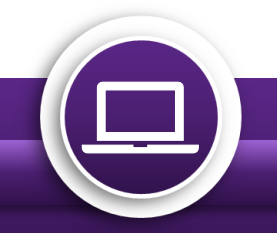

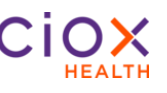

#### **My Work Queue**

My Work Queue has been removed from HealthSource Clarity.

| Field |                                                                                                    | Description                                                                                                    |
|-------|----------------------------------------------------------------------------------------------------|----------------------------------------------------------------------------------------------------|
| 1     | Because you can now<br>create your own custom<br>work lists with Request<br>Search, <b>My Work Queue</b><br>has been removed from<br>HealthSource Clarity. | <ul> <li>HEALTH × SOURCE</li> <li>My Dashboard</li> <li>My Holds</li> <li>Request Search</li> <li>Add New Request</li> <li>STAT Request</li> <li>Import Request</li> <li>Upload Medical Records</li> <li>W Upload Request Letters</li> <li>Reports</li> </ul> |

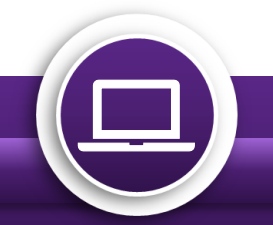

# HealthSource Clarity v1.6.2

### Messaging

The ROI Processing Center occasionally needs to contact a site about a request. There are many reasons for this kind of message, but typically the Processing Center has found a potential problem with the selected requester or the Medical Records.

Before now, there was no way to display these messages in HealthSource Clarity. Instead, the messages appeared in the RepOnline application. Now, you can see and respond to Messages in HealthSource Clarity.

#### When does a Message appear?

Messages are site-specific. They are NOT user-specific. HealthSource Clarity checks for new/open messages every 60 seconds and automatically updates the Events Notification link.

For example, John Doe at Site 13270 handled Request 98765432, but if the ROI Processing Center sends a Message about it, ANYONE with access to Site 13270 can respond.

If there is an open Message concerning a request at a site to which you have access, you will see an **Event Notification** at the top of the HealthSource Clarity screen. It is important to respond to these messages as soon as possible. Check with your supervisor/manager for Messages protocol at your site.

#### When does a Message notification disappear?

IF your site has responded to all the Messages AND there are no Document Transmission notifications; THEN the Event Notification link disappears.

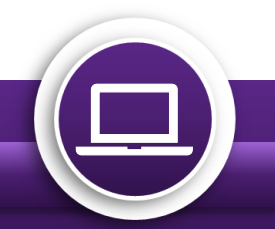

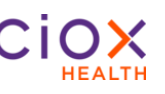

#### How Do I View and Respond to a Message?

| Step |                                                                                                    | Action                                                                                                    |
|------|----------------------------------------------------------------------------------------------------|----------------------------------------------------------------------------------------------------|
| 1    | Click the <b>Event</b><br>Notifications link.                                                                                                    | HEALTH×SOURCE     Sequence I Event Notifications     General System     Filter by Location: All Sites                                                                                                    |
| 2    | The Event Notifications<br>window appears. The<br>message list is sorted by<br>Oldest Message to<br>Newest Message. Click<br><b>View Request</b> . | Messages           eReque         Received         Description         Next Steps           10062190         11/20/2019 01:42 P         Reason: Other Comment: PLEASE PROVIDE REQUESTOR         2         View Request           10062329         11/20/2019 01:43 P         Reason: MISSING/ILLEGIBLE PATIENT INFO Comment: Patient In         View Request           10064247         11/20/2019 01:45 P         Reason: WHAT IS INVOICE TYPE Comment: PATIENT NAME NOT         View Request           10273910         11/20/2019 02:08 P         Reason: CUST NUM DOESNT MATCH ADDRESS Comment: Pleas         View Request           10063524         11/20/2019 02:30 P         Reason: CUST NUM DOESNT MATCH ADDRESS Comment: PATIENT NAME         View Request           10062360         11/20/2019 02:34 P         Reason: CUST NUM DOESNT MATCH ADDRESS Comment: Pleas         View Request |
| 3    | The Messages window appears.                                                                                                    | Messages                                                                                                    |
|      | a) <b>Read</b> the details                                                                                                    | eRequest ID: 10062190 Received: 11/20/2019 01:42 PM From: Gopinath Ku Subject: Other                                                                                                    |
|      | b) <b>Investigate</b> the question                                                                                                    | Details: PLEASE PROVIDE REQUESTORS ADDRESS. ALSO VERIFY PT NAME<br>AND DOB.PLEASE CALL 800-367-1500 X 1865 OR EMAIL<br>REPMESSAGES@CIOXHEALTH.COM                                                                                                    |
| 4    | a) Type a response in<br>the <b>Response</b> field.<br>You are limited to 400<br>characters. The Send                                              | Messages                                                                                                    |
|      | button will activate.                                                                                                    | Subject: Other                                                                                                    |
|      | b) Click <b>Send</b> .                                                                                                    | Details: PLEASE PROVIDE REQUESTORS ADDRESS. ALSO VERIFY PT NAME<br>AND DOB.PLEASE CALL 800-367-1500 X 1865 OR EMAIL<br>REPMESSAGES@CIOXHEALTH.COM<br>Response: The correct address is 123 Main Street. The patient name is Jane Doe.<br>Patient birthday is 01/01/1970.]<br>Maximum Characters: 400<br>4b Send                                                                                                    |
|      |                                                                                                    |                                                                                                    |

| Step |                                                                                                    |            | Action             |          |                                                                                                    |              |
|------|----------------------------------------------------------------------------------------------------|------------|--------------------|----------|----------------------------------------------------------------------------------------------------|--------------|
| 5    | The message disappears from the Events Notification list                                                          | m Messages |                    |          |                                                                                                    |              |
|      |                                                                                                    | eReque     | Received           | Descript | tion                                                                                                    | Next Steps   |
|      |                                                                                                    | 10062329   | 11/20/2019 01:43 F | Reason:  | MISSING/ILLEGIBLE PATIENT INFO Comment: Patient in                                                                        | View Request |
|      |                                                                                                    | 10064247   | 11/20/2019 01:45 F | Reason:  | WHAT IS INVOICE TYPE Comment: PATIENT NAME NOT                                                                            | View Request |
|      |                                                                                                    | 10273910   | 11/20/2019 02:08 P | Reason:  | CUST NUM DOESNT MATCH ADDRESS Comment: Pleas                                                                              | View Request |
|      |                                                                                                    | 10063524   | 11/20/2019 02:30 F | Reason:  | MULTIPLE PATIENT NAMES Comment: PATIENT NAME                                                                              | View Request |
|      |                                                                                                    | 5 2360     | 11/20/2019 02:34 F | Reason:  | CUST NUM DOESNT MATCH ADDRESS Comment: Pleas                                                                              | View Request |
|      |                                                                                                    |            |                    |          |                                                                                                    |              |
| 6    | The message shows in the                                                                                          | Request    | History            |          |                                                                                                    | $\otimes$    |
|      | <b>Request History</b> . At this point,                                                                           |            |                    |          |                                                                                                    |              |
|      | the message cannot be edited.                                                                                     | Da         | ate \$U            | ser Name | Event Description                                                                                                    |              |
|      |                                                                                                    | 11/22/2019 | Joh                | n Smith  | Subject: Other Response: The correct address is 123 Main Street. The<br>name is Jane Doe. Patient birthday is 01/01/1970. | patient      |
|      | If you forgot to add information,<br>you must email the missing<br>information to:<br>repmessages@cioxhealth.com. | 6          |                    |          |                                                                                                    |              |

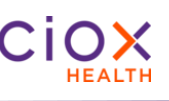

### **New Message Response Required**

| Field |                                                                                                    | Description                                                                                                    |
|-------|----------------------------------------------------------------------------------------------------|----------------------------------------------------------------------------------------------------|
| 1     | a) Under Additional Request<br>Details in the Search<br>Criteria, you can search for<br>requests that require a<br>message response (yes) or<br>do not require a message<br>response (no). | Additional Request Details   Certification Required:   All   STAT Required:   All   Request Intake Type:   All   Message Response Required:   All   Yes |
|       | b) The Message Response<br>Required field is located<br>under the Additional<br>Request Details section,<br>which is hidden by default.<br>You must Show All Search<br>Criteria to see it. | Reset Criteria Show All Search Criteria Hide Criteria 1b                                                                                                |
|       | <b>IMPORTANT</b> : If a message is not answered within 30 days, the request will be canceled.                                                                                              |                                                                                                    |

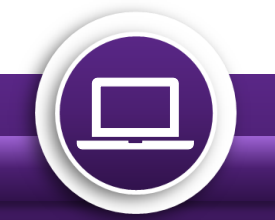

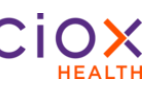

### **Retain Requester on Switch to Pull List**

#### Field

- 1 IF you are working on the following Requests Types:
  - Standard
    - BOC
    - Continuity of Care
  - Patient •
  - DDS •

AND the requester fields are already filled out;

BUT you change the Request Type to **Pull List** because the Request Letter lists multiple patients;

**THEN** the requester information is RETAINED and not wiped out.

The same rule applies in reverse when changing from Pull List to Standard. Any saved information is NOT wiped out. But the same rule does NOT apply to the rest of the Requests Types, only Standard.

| Request Type:    |                                      |                                |
|------------------|--------------------------------------|--------------------------------|
| Zip:             | Address:                             | Name:                          |
| Requester Zip    | Requester Address                    | Requester Name                 |
| Q Find Requester |                                      |                                |
| Country:         |                                      |                                |
| UNITED STATES    |                                      |                                |
| •Requester Name: | *Address:                            | *City:                         |
| DEWITT LAW FIRM  | 235 W SEALY ST                       | ALVIN                          |
| *State:          | *Zip:                                | *Major Class:                  |
| TX               | 77511-2340                           | Attorney                       |
| *Requester Type: | *Requester #:                        | Phone:                         |
| Attorney         | 1358942                              | 281-331-5288                   |
| Fax:             | *Request Letter Date:                | *Facility Received Date:       |
| 281-331-9346     | 05/22/2019                           | 05/22/2019                     |
| Intake Date:     | Send Notification to Requester:      | Request Notification Comments: |
| 05/22/2010       | - Select Notification to Requester - |                                |

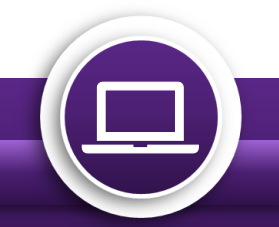

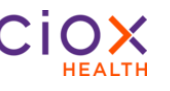

### **View Intake Type on Request Screen**

You can now view basic information about how a request was entered into HealthSource Clarity.

| Field                                                                                                    |                                                                                                    | Description                                                                                                    |
|----------------------------------------------------------------------------------------------------|----------------------------------------------------------------------------------------------------|----------------------------------------------------------------------------------------------------|
| 1                                                                                                    | Two options for<br>Intake Type:                                                                                                    | *Site Location: 00197 - Arizona Medical Clinic V Q 🔁 Intake: Electronic Request Status: Ready to Log<br>eRequest ID: 2520356 |
| <ul> <li>a) Electronic</li> <li>AudaPro<br/>Integration</li> <li>Electronic</li> <li>Ciox PAYD<br/>Integration</li> </ul> | Request Type:         Standard       BOC       Continuity of Care       Patient       DDS       Pull List         *Site Location:       00197 - Arizona Medical Clinic ▼       Continuity of Care       Patient       DDS       Pull List         *Site Location:       00197 - Arizona Medical Clinic ▼       Continuity of Care       Patient       DDS       Pull List         *Site Location:       00197 - Arizona Medical Clinic ▼       Continuity of Care       Patient       DDS       Pull List         eRequest ID:       2520543       1b       Patient       DDS       Pull List |                                                                                                    |
|                                                                                                    | Ciox PAYI     Integration                                                                                                    | Request Information 💉<br>Request Type:                                                                                       |
|                                                                                                    | <ul> <li>b) Manual</li> <li>Add New<br/>Request</li> <li>Email</li> <li>Fax and Split</li> <li>Patient Portal</li> <li>Pull List</li> <li>Upload<br/>Request<br/>Letter</li> </ul>                                                                                                    | ● Standard O BOC Continuity of Care Patient DDS Pull List                                                                    |

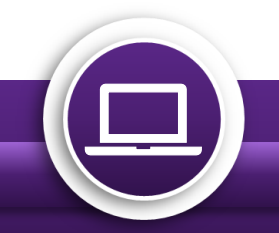

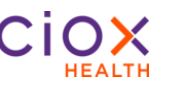

### **Automatic Identification of High-Volume Requesters**

HealthSource Clarity can now automatically identify and select two high-volume requesters if the Request Letter contains sufficient information. If the matching process finds the required information shown in the table below:

- 1) The requester will be automatically selected.
  - Change Healthcare, Requester # 1607658.
  - EquiClaim, Requester # 1650396.
- 2) The **Find Requester** fields and commands will be unavailable.
- 3) The Approved Requester Name and Address message will be displayed.

| Keyword           | Address Matching                                  |
|-------------------|---------------------------------------------------|
| Change Healthcare | P.O. Box 14415<br>Lexington, KY 40512             |
| EquiClaim         | 1849 W. Drake Drive, Suite 101<br>Tempe, AZ 85283 |

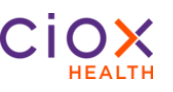

### **Changes to Post-Fulfillment Request Statuses**

Four Request Status values that were used in earlier versions of HealthSource Clarity will no longer be available after the v1.6.2 release.

| Milestone | Old Status                         | Status after v1.6.2                            |
|-----------|------------------------------------|------------------------------------------------|
| Packaging | Packaging Exception                | Post Fulfillment Exceptions                    |
| Delivery  | Delivery Failure                   | Delivered<br>(Back-end team reviews and sends) |
| Delivery  | Delivered w/Acknowledged Exception | Delivered                                      |
| Delivery  | Delivered & Acknowledged           | Delivered                                      |
| Packaging | Back Office                        |                                                |

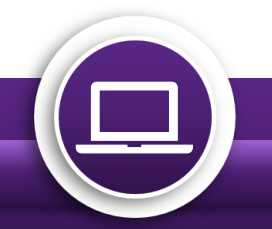